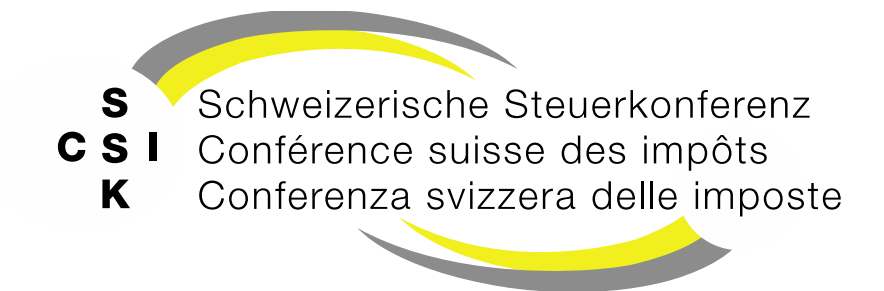

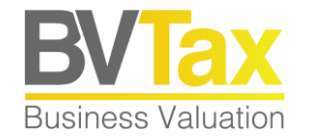

# BVTax Auskunft Schulung

#### Foliensatz A4 Ausländische Gesellschaften verwalten

## Historie

- Version 1.01 vom 23.03.2023: Ansichten auf Folien 4 und 8 gemäss Release V2.1.2 aktualisiert
- Version 2.00 vom 21.03.2025: Grundlegende Aktualisierung der Unterlage

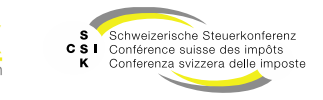

**Business Valuation** 

## Inhalt

- Ausländische Gesellschaftsanfrage erstellen
- Rückfrage ausländische Gesellschaftsanfrage

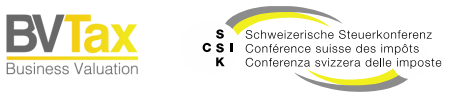

Wenn Sie eine ausländische Gesellschaft (Titel) benötigen, können Sie eine Anfrage stellen. Diese wird anschliessend durch ein spezialisiertes Team bearbeitet.

# AUSLÄNDISCHE GESELLSCHAFTSANFRAGE ERSTELLEN

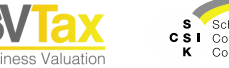

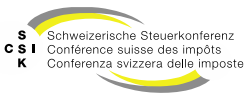

# Ausländische Gesellschaftsanfrage erfassen

- Klicken Sie unter «Aufträge» auf das Untermenü «Ausl. Gesellschaftsanfrage».
- Initial werden die offenen ausländischen Gesellschaften angezeigt.
- Wählen Sie «Ausl. Gesellschaftsanfrage stellen».
- Erfassen Sie möglichst genau die vorhandenen Daten (mind. die als zwingend markierten).
- Unter «Kommunikation» können Sie zusätzlich einen Text und eine Datei (z.B. Geschäftsbericht) mitsenden.
- Nach dem erfolgreichen Erstellen der Anfrage sehen Sie im oberen Bereich die Erfolgsmeldung und die Anfrage wird aufgelistet.
- Analog zum Bewertungsauftrag haben Sie die Möglichkeit, sich über den Bereich «Kommunikation» auszutauschen.

| Startseite<br>Auskonft Aufträge Nicht kotierte<br>Gesellichaften |                                                                           |                                          |                                                         |                                |
|------------------------------------------------------------------|---------------------------------------------------------------------------|------------------------------------------|---------------------------------------------------------|--------------------------------|
| Bewertungsaufträge suchen                                        | Ausländische Gesellschaftsanfragen                                        |                                          |                                                         |                                |
| Titelanfragen suchen                                             | Suchen Gesellschaftsname, Dossier-Nummer                                  |                                          |                                                         |                                |
| Gesellschaftsanfragen suchen                                     | Status Offene                                                             | Auftraggeber                             | Alle                                                    |                                |
| Ausl. Gesellschaftsanfrage                                       | Steuerjahr JIIJ                                                           | Auftragsdatum                            | TT.MM.JJJJ                                              |                                |
| Ausl. Gesellschaftsanfrage stellen                               | Fälligkeit Alle                                                           | ~                                        | Nur in Ungelesenen suchen                               |                                |
|                                                                  |                                                                           | + Aust                                   | Gesellschaftsanfrage stellen Suchen                     |                                |
|                                                                  | Suchresultat (50)                                                         |                                          |                                                         |                                |
|                                                                  | Es wurden zu viele Suchresultate gefunden und es werd                     | len daher nicht alle Resultate angezeigt | t. Bitte schränken Sie Ihre Suchanfrage genauer ein, un | n weitere Resultate zu finden. |
|                                                                  | Gesellschaft =                                                            |                                          | U. A. 🗧 U. B. 🗧 Auftragsdatum ^ Steuerja                | hr 🗧 Nachricht Status 🗄        |
|                                                                  | Sifaleos Kasenodoheikes - Touristikes kai Emporikes<br>Aktiengeselischaft | C                                        | 07.03.2025 2023                                         | Pendent                        |
|                                                                  | 3N INVEST GMbH<br>Aktiengesellschaft                                      | 2                                        | 07.03.2025 2023                                         | Pendent                        |

| Ausländische Gesellse | haftsanfrage                |            |                                    |
|-----------------------|-----------------------------|------------|------------------------------------|
| Gesellschaftsname *   |                             | Rechtsform |                                    |
| Dossier-Nummer        |                             | Steuerjahr |                                    |
| Strasse               |                             | Ort        |                                    |
| PLZ                   |                             | Land *     | ~                                  |
| Aktionär              |                             |            |                                    |
| UID                   | CHE                         | AHV-Nummer | 756                                |
| Kommunikation         |                             |            |                                    |
| Nachricht             |                             |            |                                    |
| Datei anfügen         | Datei Datei hier reinziehen |            |                                    |
|                       |                             | Ab         | Ausl. Gesellschaftsanfrage stellen |

Folie 5

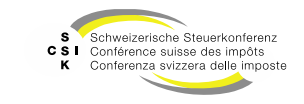

#### Ausländische Gesellschaftsanfrage erstellen

Austausch von Nachrichten

- Analog zu den Bewertungsaufträgen können Sie Nachrichten über «Nachrichten» mit dem Auftraggeber austauschen.
- Öffnen Sie dazu das Detail einer Ausländischen Gesellschaftsanfrage.
- Klicken Sie auf «Nachrichten» und erfassen die gewünschte Nachricht. Optional können Sie auch Dateien mitsenden.

| Ausländische Gesells | chaftsanfrage                            |                  |                       |
|----------------------|------------------------------------------|------------------|-----------------------|
| Gesellschaftsname    | LAS VEGAS AG                             | Rechtsform       | ~ ~                   |
| Dossier-Nummer       |                                          | Steuerjahr       | 2024                  |
| Status               | Pendent 🗸                                | Erstellungsdatum | 21.03.2025            |
| Grund                | Anderes 🗸                                |                  |                       |
| Strasse              |                                          | Ort              |                       |
| PLZ                  |                                          | Land             | USA 🗸                 |
| Aktionär             |                                          |                  |                       |
| UID                  |                                          | AHV-Nummer       |                       |
| Auftraggeber         |                                          |                  | Zurück Zürückziehen   |
| E-Mail               | bvtax-test-assessor-thomas_rohrer4@zh.ch |                  |                       |
| Vorname              | Bvtax-Test-Assessor-Thomas               | Nachname         | Rohrer4               |
|                      |                                          |                  | Auftraggeber umteilen |
| Kommunikation        |                                          |                  |                       |
|                      |                                          | Nachricht        |                       |
|                      |                                          |                  |                       |

| Nachricht     |                             |
|---------------|-----------------------------|
| Nachricht *   | Test                        |
| Datei anfügen | Datei Datei hier reinziehen |
|               | Abbrechen Versenden         |

Folie 6

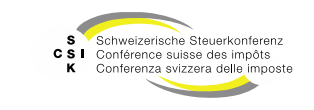

#### Ausländische Gesellschaftsanfrage erstellen Zurückziehen

 Analog zu einem Bewertungsauftrag können Sie eine ausländische Gesellschaftsanfrage zurückziehen.

| Ausländische Gesells | chaftsanfrage                            |                  |                       | 3 |
|----------------------|------------------------------------------|------------------|-----------------------|---|
| Gesellschaftsname    | LAS VEGAS AG                             | Rechtsform       | ~ ~                   |   |
| Dossier-Nummer       |                                          | Steuerjahr       | 2024                  |   |
| Status               | Pendent 🗸                                | Erstellungsdatum | 21.03.2025            |   |
| Grund                | Anderes 🗸                                |                  |                       |   |
| Strasse              |                                          | Ort              |                       |   |
| PLZ                  |                                          | Land             | USA 🗸                 |   |
| Aktionär             |                                          |                  |                       |   |
| UID                  |                                          | AHV-Nummer       |                       |   |
| Auftraggeber         |                                          |                  | Zurück                |   |
| E-Mail               | bvtax-test-assessor-thomas_rohrer4@zh.ch |                  |                       | - |
| Vorname              | Bvtax-Test-Assessor-Thomas               | Nachname         | Rohrer4               |   |
|                      |                                          |                  | Auftraggeber umteilen |   |
| Communikation        |                                          |                  |                       |   |
|                      |                                          | Nachricht        |                       |   |

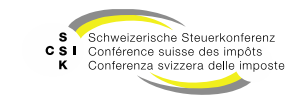

**Business Valuation** 

## Ausländische Gesellschaftsanfrage erstellen

Abschliessen

- Nachdem die Gesellschaft und die Titel erfasst wurden, ist die ausländische Gesellschaftsanfrage im Status «Freigegeben».
- Sie können nun die Gesellschaftsanfrage abschliessen.
- Sobald die Gesellschaft freigegeben wurde, können Sie, wie bei den anderen Gesellschaften, einen Bewertungsauftrag erstellen.

| Suchen                                                                                                    | LAS VEGAS AG                                                                                                    |                                                                           |                                                                                         |
|----------------------------------------------------------------------------------------------------|----------------------------------------------------------------------------------------------------|---------------------------------------------------------------------------|-----------------------------------------------------------------------------------------|
| Status                                                                                                    | Freigegeben 🗸                                                                                                    | Auftraggeber                                                              | Alle                                                                                    |
| Steuerjahr                                                                                                    |                                                                                                    | Auftragsdatum                                                             |                                                                                         |
| Fälligkeit                                                                                                    | Alle                                                                                                    |                                                                           | Nur in Ungelesenen suchen                                                               |
|                                                                                                    |                                                                                                    | + Ausl.                                                                   | Gesellschaftsanfrage stellen Suchen                                                     |
| Suchresultat (1)                                                                                                    |                                                                                                    |                                                                           |                                                                                         |
| Gesellschaft 0                                                                                                    |                                                                                                    |                                                                           | U. A. $\circ$ U. B. $\circ$ Auftragsdatum ^ Steuerjahr $\circ$ Nachricht Status $\circ$ |
|                                                                                                    | G                                                                                                    | F2                                                                        | 21.03.2025 2024 Ereineneber                                                             |
|                                                                                                    |                                                                                                    |                                                                           |                                                                                         |
|                                                                                                    |                                                                                                    |                                                                           |                                                                                         |
|                                                                                                    |                                                                                                    |                                                                           |                                                                                         |
| Ausländische Gesells                                                                                                | chaftsanfrage                                                                                                    | Rachtsform                                                                |                                                                                         |
| Ausländische Gesells<br>Gesellschaftsname                                                                           | LAS VEGAS AG                                                                                                    | Rechtsform                                                                |                                                                                         |
| Ausländische Gesells<br>Gesellschaftsname<br>Dossier-Nummer                                                         | LAS VEGAS AG                                                                                                    | Rechtsform<br>Steuerjahr                                                  | 2024                                                                                    |
| Ausländische Gesells<br>Gesellschaftsname<br>Dossier-Nummer<br>Status                                               | Chaftsanfrage                                                                                                    | Rechtsform<br>Steuerjahr<br>Erstellungsdatum                              | 2024<br>21.03.2025                                                                      |
| Ausländische Gesells<br>Gesellschaftsname<br>Dossier-Nummer<br>Status<br>Grund                                      | chaftsanfrage          LAS VEGAS AG         Freigegeben         Anderes                                                                                                    | Rechtsform<br>Steuerjahr<br>Erstellungsdatum                              | 2024<br>21.03 2025                                                                      |
| Ausländische Gesells<br>Gesellschaftsname<br>Dossier-Nummer<br>Status<br>Grund<br>Strasse                           | chaftsanfrage          LAS VEGAS AG         Freigegeben         Anderes                                                                                                    | Rechtsform<br>Steuerjahr<br>Erstellungsdatum<br>Ort                       | 2024<br>21.03.2025                                                                      |
| Ausländische Gesells<br>Gesellschaftsname<br>Dossier-Nummer<br>Status<br>Grund<br>Strasse<br>PLZ                    | Chaftsanfrage                                                                                                    | Rechtsform<br>Steuerjahr<br>Erstellungsdatum<br>Ort<br>Land               | 2024<br>21.03.2025                                                                      |
| Ausländische Gesells<br>Gesellschaftsname<br>Dossier-Nummer<br>Status<br>Grund<br>Strasse<br>PLZ<br>Aktionär        | Chaftsanfrage                                                                                                    | Rechtsform<br>Steuerjahr<br>Erstellungsdatum<br>Ort<br>Land               | 2024 21.03 2025 USA ✓                                                                   |
| Ausländische Gesells<br>Gesellschaftsname<br>Dossier-Nummer<br>Status<br>Grund<br>Strasse<br>PLZ<br>Aktionär<br>UID | chaftsanfrage          LAS VEGAS AG         Freigegeben         Anderes         Image: Comparison of the second second | Rechtsform<br>Steuerjahr<br>Erstellungsdatum<br>Ort<br>Land               | 2024<br>21.03.2025<br>USA V                                                             |
| Ausländische Gesells<br>Gesellschaftsname<br>Dossier-Nummer<br>Status<br>Grund<br>Strasse<br>PLZ<br>Aktionär        | chaftsanfrage                                                                                                    | Rechtsform<br>Steuerjahr<br>Erstellungsdatum<br>Ort<br>Land<br>AHV-Nummer | ✓       2024       21.03 2025       ✓       USA                                         |
| Ausländische Gesells<br>Gesellschaftsname<br>Dossier-Nummer<br>Status<br>Grund<br>Strasse<br>PLZ<br>Aktionär<br>UID | chaftsanfrage          LAS VEGAS AG         Freigegeben         Anderes         Image: Comparison of the second second | Rechtsform<br>Steuerjahr<br>Erstellungsdatum<br>Ort<br>Land<br>AHV-Nummer | 2024<br>21.03.2025                                                                      |
| Ausländische Gesells<br>Gesellschaftsname<br>Dossier-Nummer<br>Status<br>Grund<br>Strasse<br>PLZ<br>Aktionär<br>UID | chaftsanfrage          LAS VEGAS AG         Freigegeben         Anderes         Image: Comparison of the second second | Rechtsform<br>Steuerjahr<br>Erstellungsdatum<br>Ort<br>Land<br>AHV-Nummer | 2024<br>21.03 2025<br>USA V                                                             |

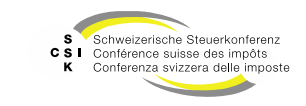

# Weitere Informationen

- Weitere Informationen erhalten Sie hier:
  - Foliensatz A0: Quick Guide
  - Foliensatz A1: Zugriff und Berechtigungen
  - Foliensatz A2: Grundlagen BVTax, Steuerwerte
  - Foliensatz A3: Aufträge verwalten
  - Foliensatz A4:
- Ausländische Gesellschaft (dieser Foliensatz)

Folie 9

# Weitere Informationen

- Sollten Sie weitere Frage haben oder Feedback zu den Unterlagen geben wollen, können Sie sich melden unter:
- Jira: <u>https://servicedesk.ssk.linkyard-cloud.ch/servicedesk/customer/portal/1</u>

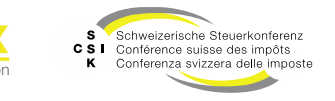